# 2022 통합식품안전정보망 **시품인전니라** 사용자(영업자) 지침서

#### 해당 자료는 '22년도 자료로 업무에 참고하시기 바랍니다.

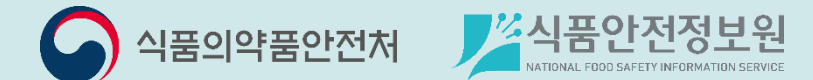

2022 식품안전나라 사용자(영업자) 지침서

## 기업회원 가입 및 로그인

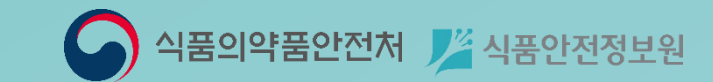

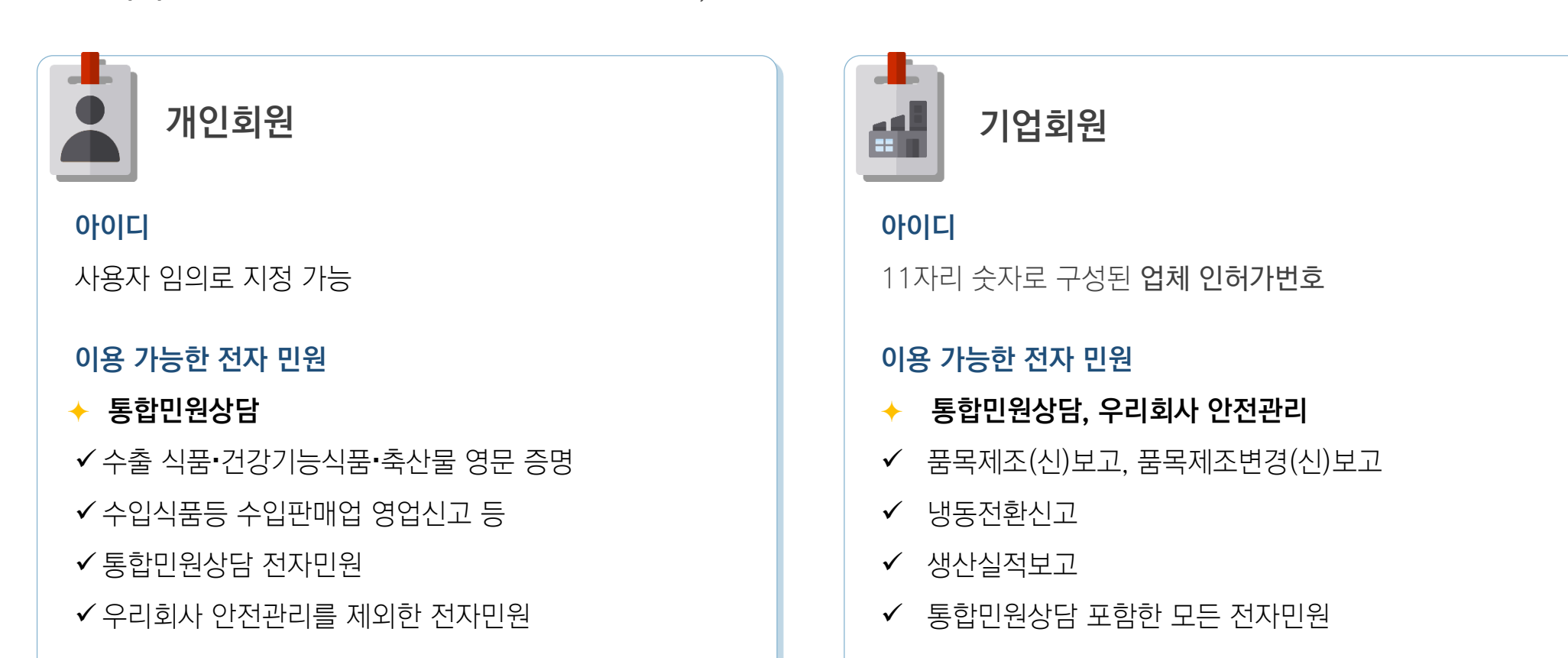

기업회원 이란 11자리 업체 인허가번호를 아이디로 사용하는 산업체 회원을 말합니다. 품목제조(신)보고 등은 기업회원만 이용하실 수 있으므로, 해당 민원을 위해서는 개인회원이 아닌 기업회원으로 가입하셔야 합니다.

## 기업회원과 개인회원의 차이점

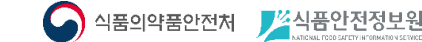

- 🖌 식품의약품안전처 🗾 식품안전정보원

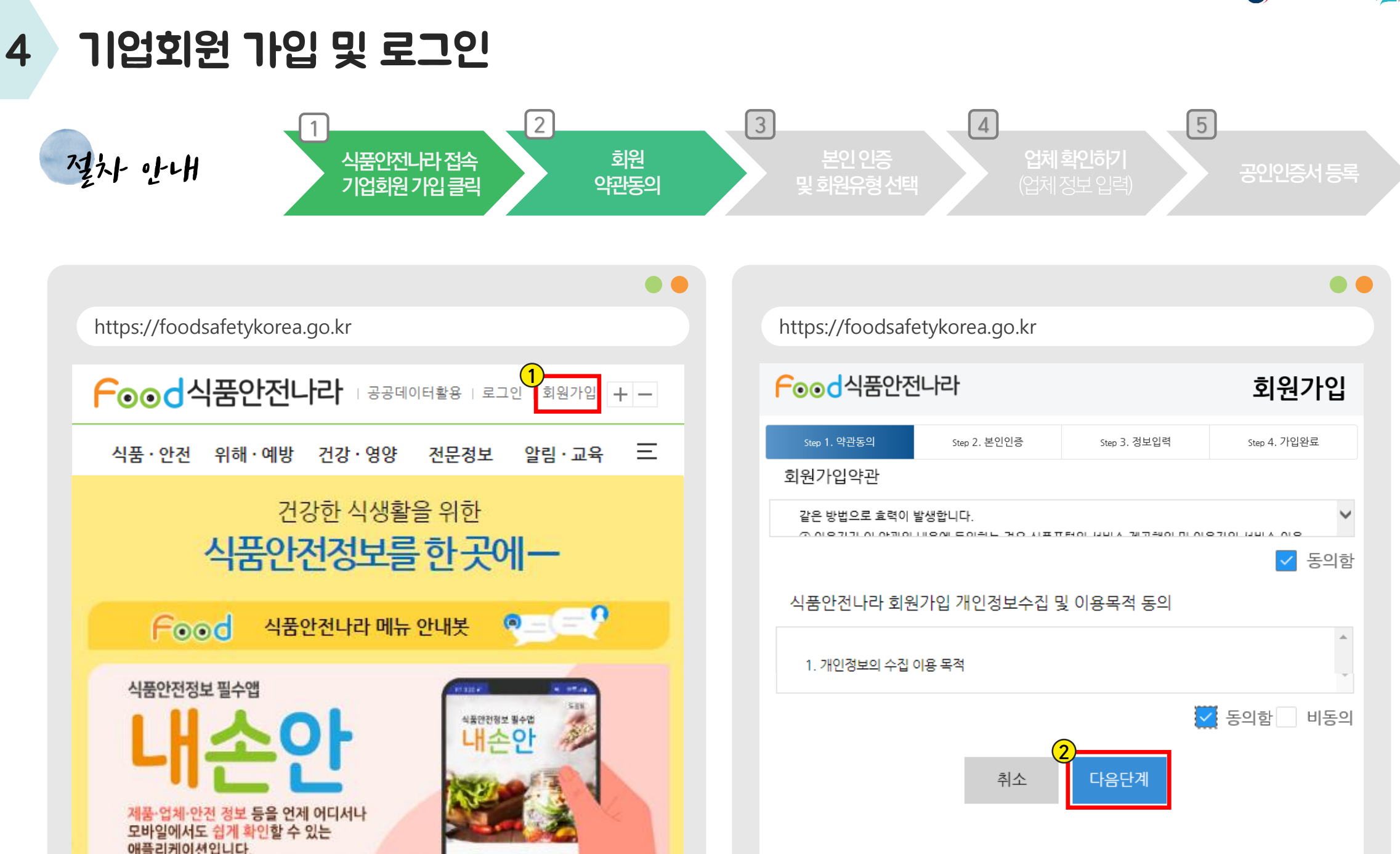

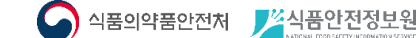

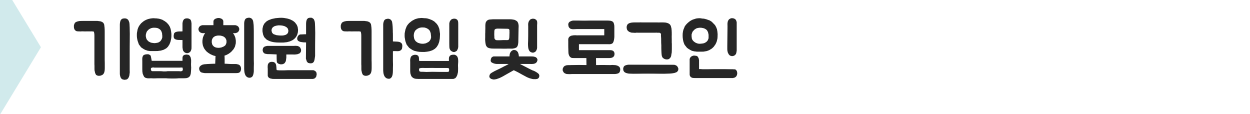

4

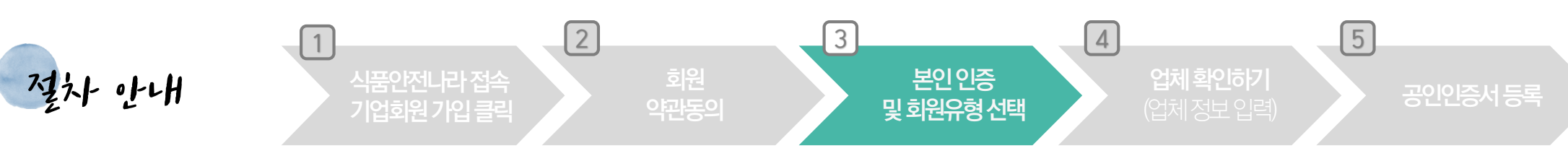

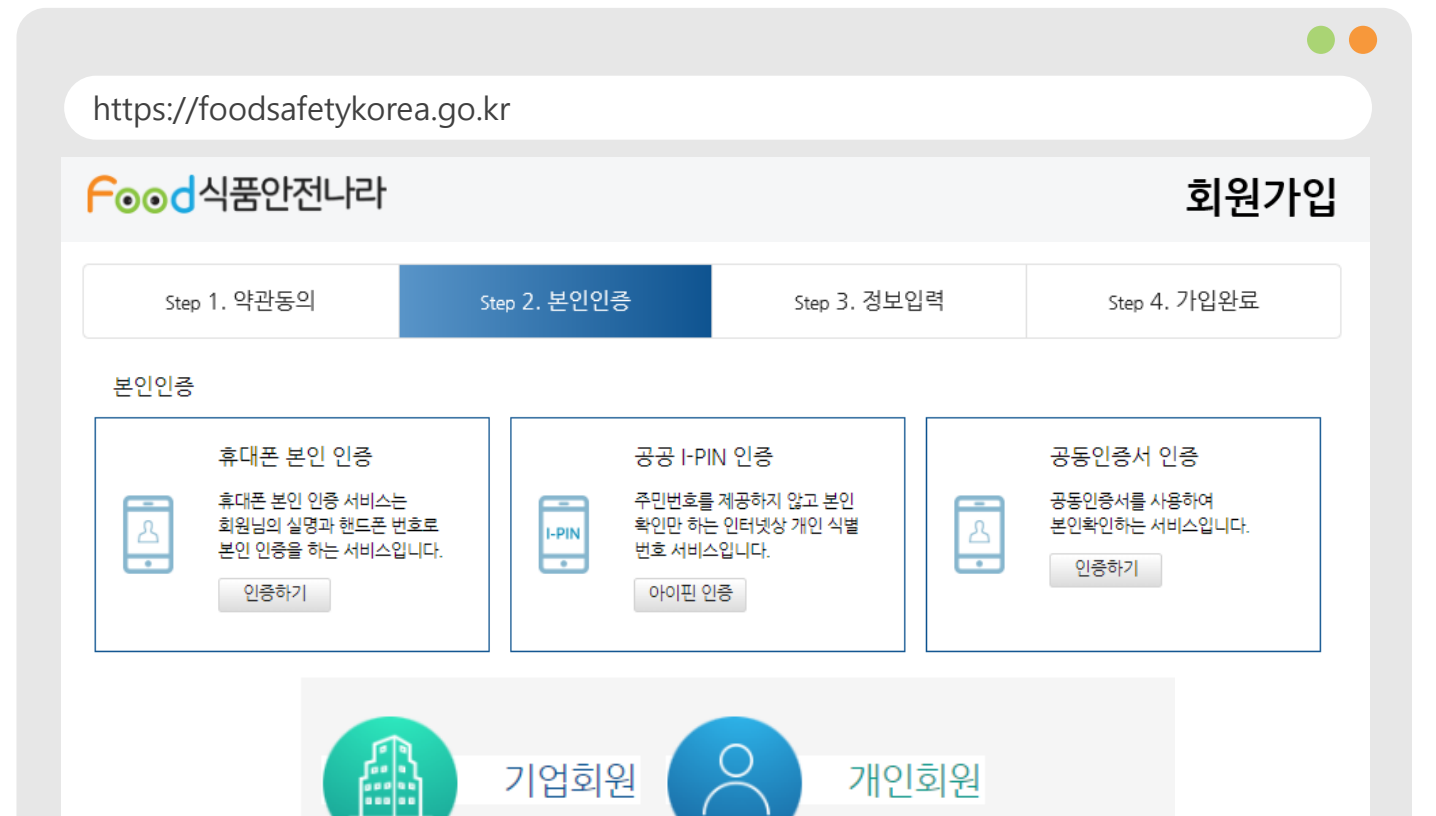

#### 휴대폰 인증 or 아이핀 인증 or 공동인증서 인증

#### 🔶 기업회원

휴대폰 인증은 가입하시는 분에 대한 정보 확인 목적 으로 진행하는 단계로, 대표자 휴대폰이 아니어도 가능합니다. (다만, **법인 명의 휴대폰은 인증 불가**)

#### ✤ 개인회원

별도의 개인회원 가입 화면으로 이동됩니다. (개인회원은 우리회사 안전관리 이용불가)

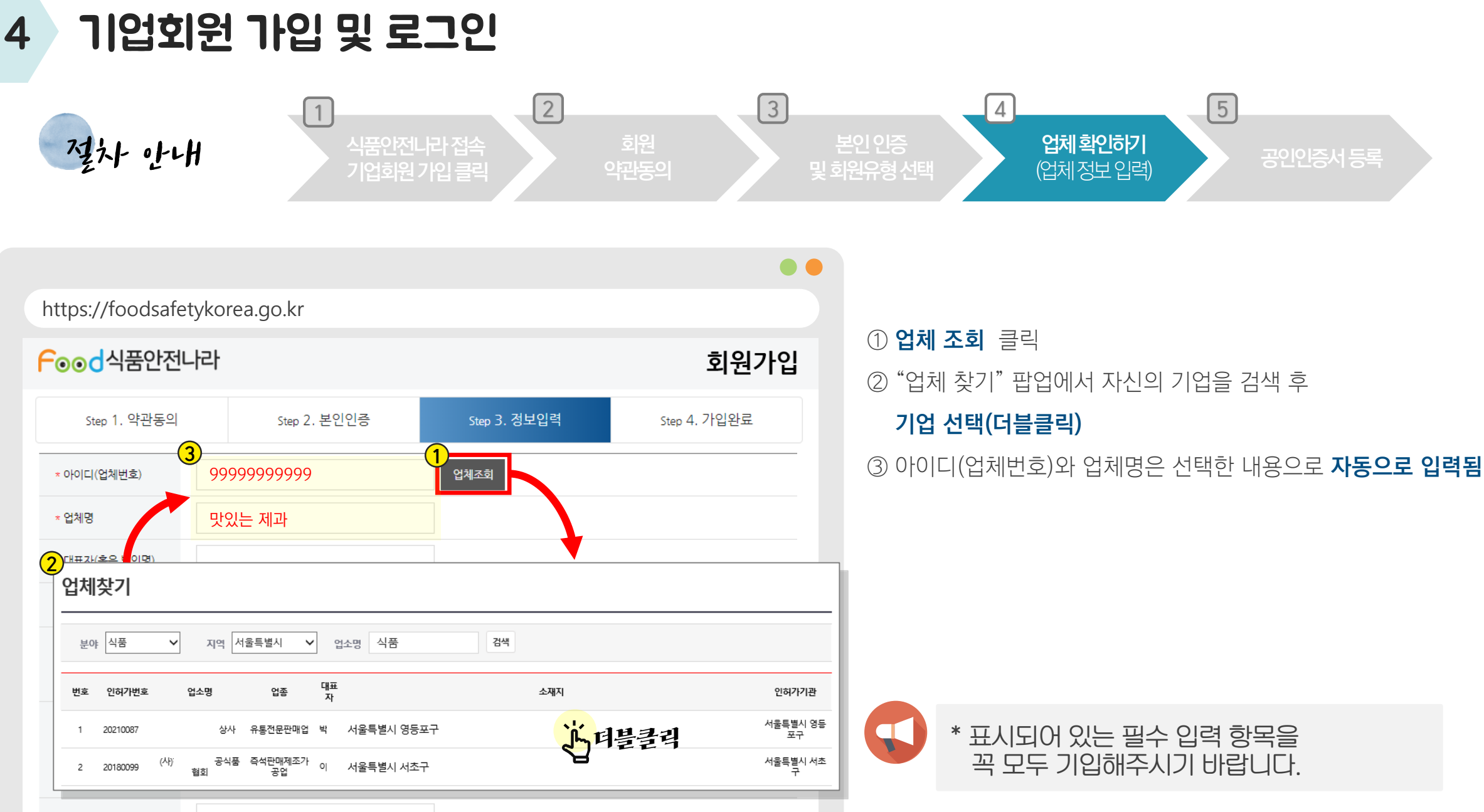

기업회원 가입 및 로그인

▲ 식품의약품안전처 🗾 🖉 식품안전정보원

\* 비밀번호 확인

0

| 기업호                     | l원 가입 및                                                                                               | 로그인                                                            |                   |               |                                                                              |
|-------------------------|----------------------------------------------------------------------------------------------------|----------------------------------------------------------------|-------------------|---------------|------------------------------------------------------------------------------|
| 전화 만니                   | 비<br>시품<br>기업:                                                                                        | 2<br>안전나라 접속<br>회원 가입 클릭                                       | 회원<br>약관동의 및      | 본인인증<br>회원유형선 | 4     5       업체확인하기<br>(업체정보입력)     공인                                      |
|                         |                                                                                                    |                                                                | • •               |               |                                                                              |
| https://foodsafe        | etykorea.go.kr                                                                                        |                                                                |                   |               |                                                                              |
| ┌ <sub>●●</sub> 」       |                                                                                                    | 회원가입                                                           |                   | ① 박:<br>업:    | 스 안에 <b>대표자</b> (혹은 법인 명), <b>생년월일</b> (<br><b>체주소</b> (시도/시군구 입력 후 '업체확인' 혀 |
| Step 1. 약관동의            | Step 2. 본인인증                                                                                          | Step 3. 정보입력                                                   | Step 4. 가입완료      | (2) 비         | 밀번호, 비밀번호 확인, 휴대폰번호, 이메                                                      |
| * 대표자(혹은 법인명)           |                                                                                                    |                                                                |                   | 3 모           | 든 정보 입력 후 <b>회원등록</b> 버튼 클릭                                                  |
| * 대표자 생년월일<br>(혹은 법인번호) |                                                                                                    | <ol> <li>19991212 형식(8자리)으로 입력</li> </ol>                      | 력하세요              |               |                                                                              |
| ★ 업체주소                  | 시/도     십체 확인하기       ① 예1) 총청북도 음성군 감곡면 : 시/도 총청북도 , 시/군/구 음성군     예2) 서울특별시 서초구 : 시/도 서울특별시 , 시/군/구 |                                                                |                   | + 5           | 르그인을 위해 메인페이지로 이동합                                                           |
| * 비밀번호                  | ① 10 8~16자의 영문 대소문자, 숫자, 특수 문자를 사용하세                                                                  |                                                                |                   |               |                                                                              |
| * 비밀번호 확인               |                                                                                                    | 0                                                              |                   |               |                                                                              |
| ★ 휴대폰번호                 |                                                                                                    | ① 휴대전화번호를 숫자만 사용하                                              | 여 입력해주세요.(특수문자제외) |               |                                                                              |
| ★ 이메일                   |                                                                                                    | <ol> <li>기관 대표 메일을 입력해주세요</li> <li>(비밀번호 분실 시 임시비밀번</li> </ol> |                   |               | * 표시되어 있는 필수 입력 항목을<br>꼭 모두 기입해주시기 바랍니다                                      |
|                         | 취소                                                                                                    | 회원등록                                                           |                   |               |                                                                              |

핰니다.

(혹은 법인번호), '하기 클릭) 입력 베일 입력

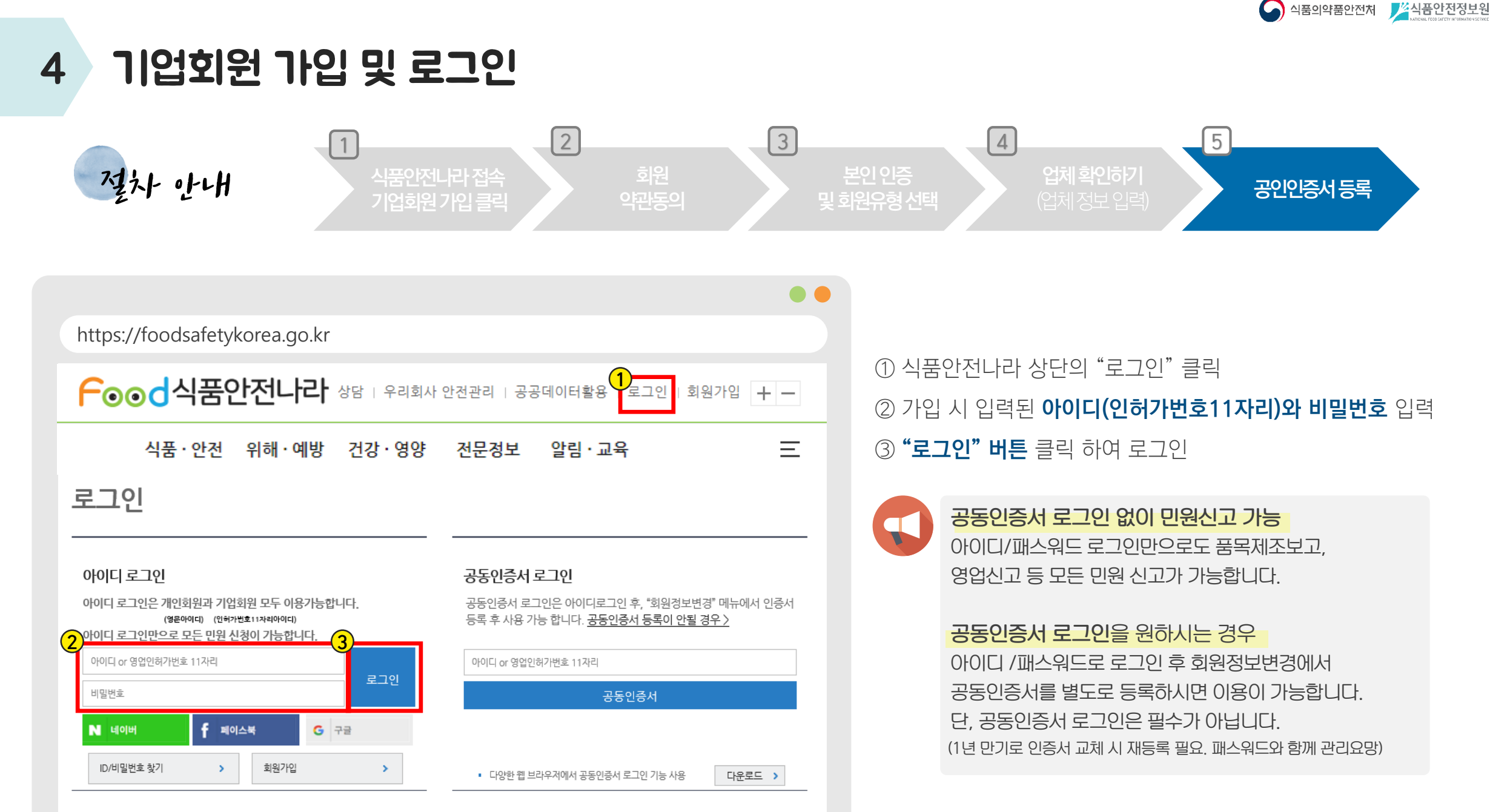

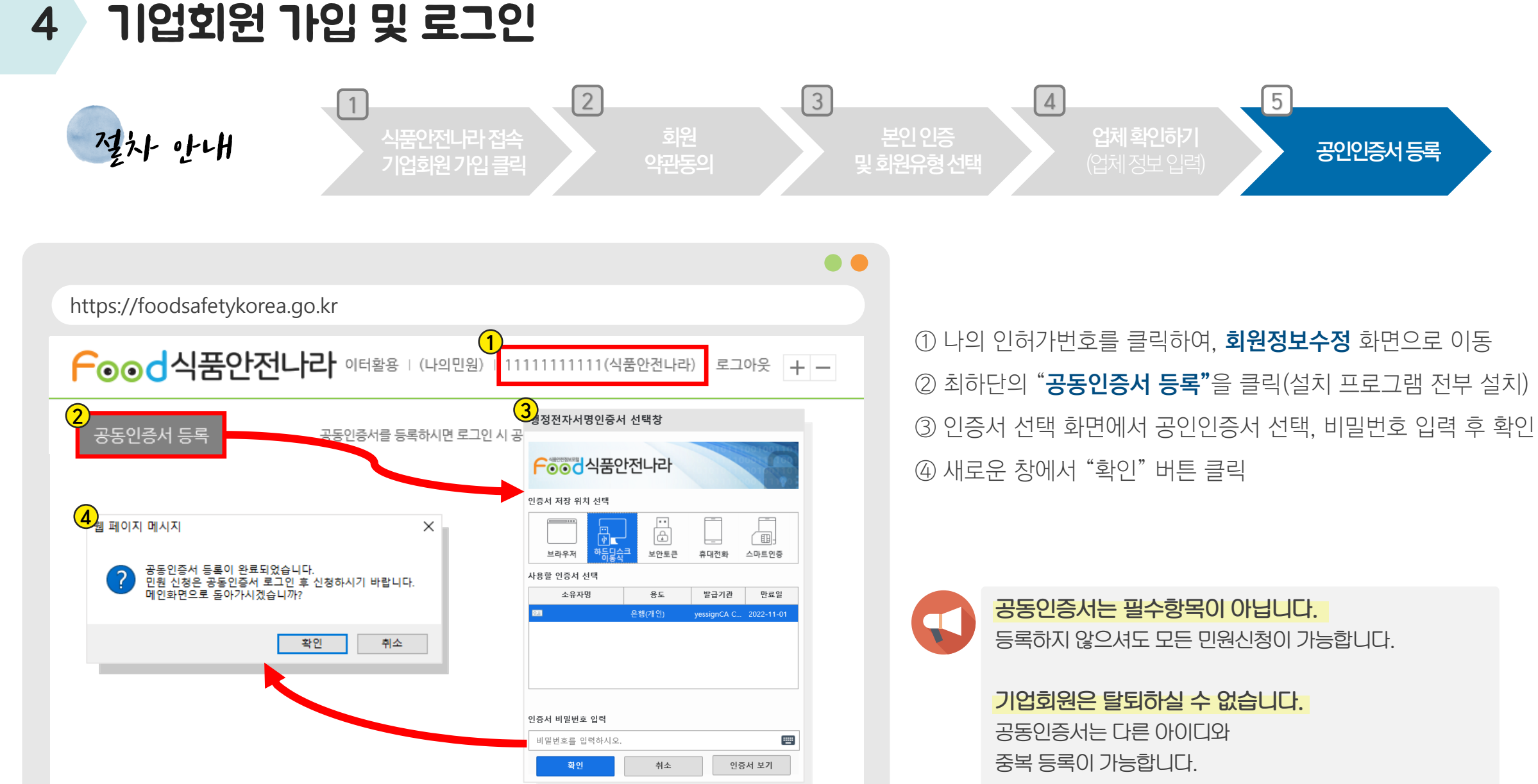

6 식품의약품안전처 🇾 🖄 식품안전정보원

4

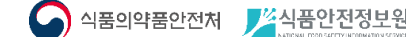

### 4 기업회원 가입 및 로그인 - 자주하는질문 Q&A

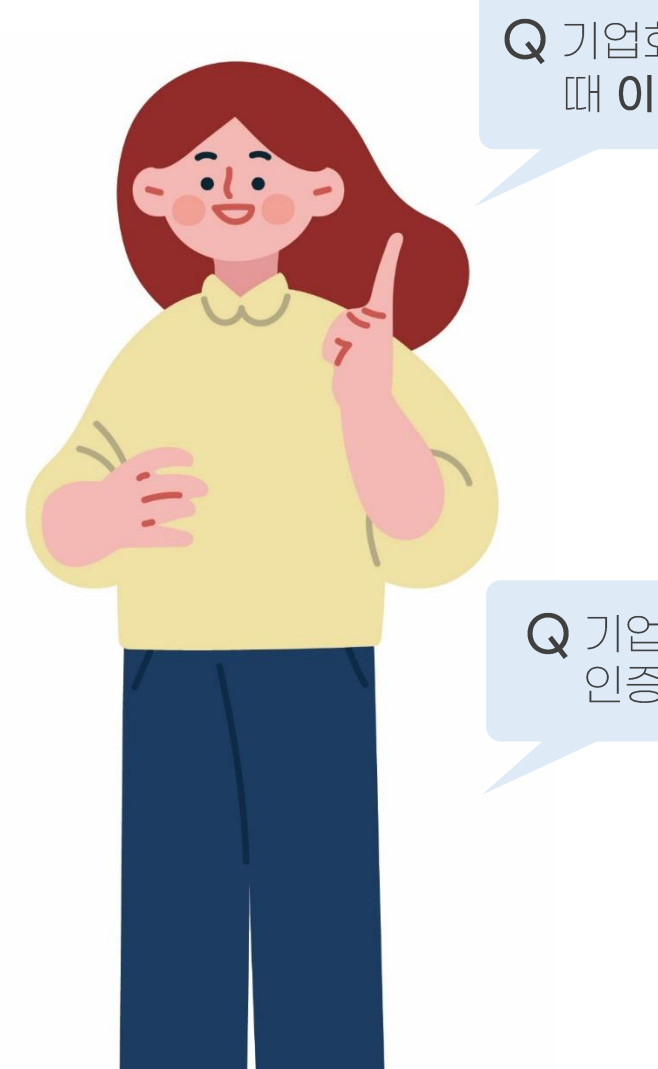

Q 기업회원 가입 중 업체 정보를 입력하고 다음 단계를 눌렀을 때 이미 인증된 기업이라고 나와요.

> A 이전에 가입한 이력이 있는 허가번호입니다. 비밀번호 찾기를 진행해주세요. 가입자 정보를 모르실 경우 1899-5590으로 전화하시면 인증 과정을 거쳐 비밀번호 재설정이 가능합니다.

Q 기업회원가입의 경우 실명 인증 시 **대표자 휴대폰으로** 인증해야 하나요?

> A 대표자님이 아닌 직원(담당자)의 휴대폰으로도 가능합니다. 가입을 진행하시는 담당자의 휴대폰으로 인증하시면 됩니다.